# A User Guide for Creating a Stroke Data Reliability Process

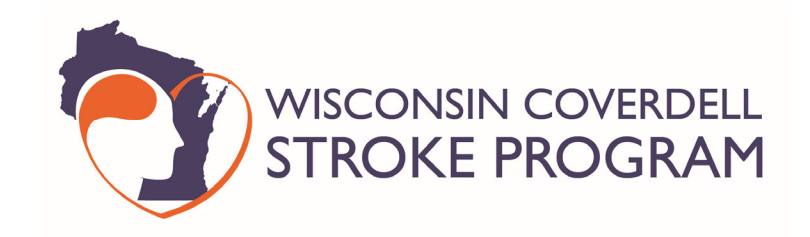

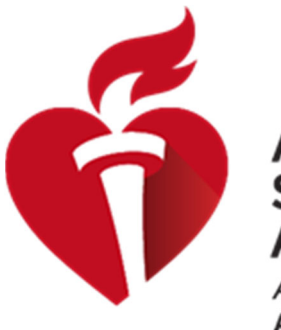

American Stroke Association. A division of the

A division of the American Heart Association.

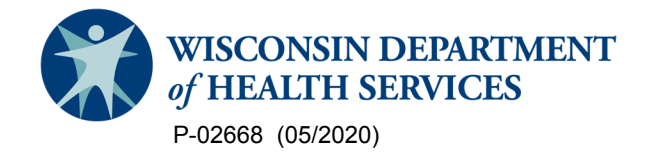

# **Table of Contents**

| Overview         |   |
|------------------|---|
| Acknowledgements |   |
| Preparing        | 4 |
| Creating         | 5 |
| Analyzing        |   |
| References       |   |

### Overview

Ensuring data reliability of a hospital's stroke abstracts is essential to its credibility and value. As stroke abstractors range from novice to expert, the need for a process to determine reliability of data entry that will demonstrate knowledge deficits and learning opportunities is essential. This user guide will provide step-by-step directions on how to prepare for, create, and analyze stroke data for reliability. This guide is relevant for hospitals entering into the Get With the Guidelines (GWTGs) - Stroke Registry.

# Acknowledgements

Contributors to the content and production of this user guide include:

- Dot Bluma, BSN, RN, CPHQ Stroke Project Specialist, MetaStar, Inc.
- Jessica Link, MPH, MCHES®, Coverdell Program Director, Wisconsin Department of Health Services
- Renee Sednew, MPH, Senior Director, Quality & Systems Improvement, American Heart Association
- Susan Abelt, MS, Director, Quality & Systems Improvement, American Heart Association

# Preparing

The first steps to perform in creating a reliability process are to:

- 1. Determine who your re-abstractor is. This is someone different than the abstractor.
- 2. Contact your local American Heart Association (AHA) to notify them of the need for a free GWTGs re-abstraction site. Your local AHA contact is found on the GWTGs Community Page.

Next, determine the data you would like to analyze for agreement between two abstractors. The Wisconsin Coverdell Stroke Program analyzes five records and 30 data elements quarterly. It is important to analyze performance measures consistent with your stroke certification level to ensure abstractors' understanding of the data elements and identify learning opportunities. For ease of demonstrating the process, this user guide will look at three GWTGs data elements:

- Was patient screened for dysphagia prior to any oral intake, including water or medications?
- Was antithrombotic therapy administered by the end of hospital day 2?
- Were cholesterol reducing treatment instructions or medication provided at discharge?

The final step in preparing for your reliability process is to determine your random sample. The Joint Commission does not recommend a methodology to monitor data reliability, but does suggest five abstracts be reviewed per quarter. A simple random sampling method may be utilized. With this method, each abstract is equally likely to be chosen, removing potential bias. Simply assign each abstract a number starting with one, then write each number on a separate piece of paper. Fold each piece of paper and put them in a box, then draw five of these numbers. This is your random selection!

This user guide will demonstrate the creation of data downloads and analyzing for reliability five randomly selected cases: 1903, 1907, 1910, 1915, and 1917.

# Creating

Log into your GWTGs abstraction site and click on the Run Reports icon.

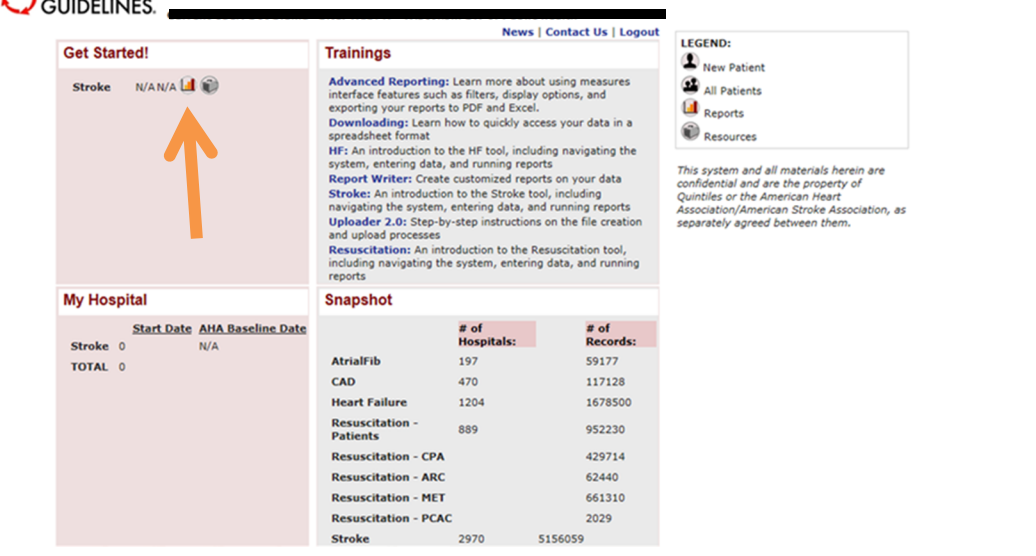

#### Click on Download.

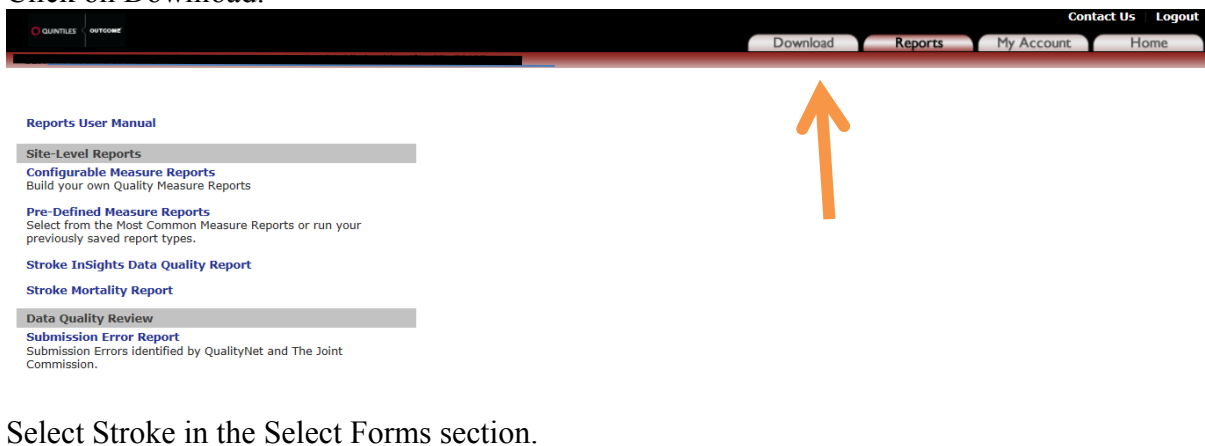

|                                          |                                                                                                    |          |         | Contact Us Logout       |
|------------------------------------------|----------------------------------------------------------------------------------------------------|----------|---------|-------------------------|
| CONTES                                   |                                                                                                    | Download | Reports | My Account Home         |
| Current Ucer: Dot Diumo Sito: WIDDU      | Wisconsin Div of Public health Site ID: 72127                                                                               |          |         |                         |
|                                          |                                                                                                    |          |         | Data Download Tool Help |
|                                          |                                                                                                    |          |         |                         |
| Choose Fields and Time Period for        | Download                                                                                                    |          |         |                         |
| Select Forms                             | All Forms                                                                                                    |          |         |                         |
| Complete records                         | Stroke<br>Stroke Post Discharge Follow Up Form                                                                              |          |         |                         |
| Date range                               | From: 2019 V Jan V<br>To: 2019 V Jan V<br>Include Patients without Core Dates                                               |          |         |                         |
| Format Download File                     | Coded fields format: O As Descriptives O As Codes (Help)<br>Multiselect fields format: O Split Fields O Single Field (Help) |          |         |                         |
| Generate Download File                   |                                                                                                    |          |         |                         |
| Please be patient after making your sele | ction, as it may take the server a few minutes to compile your data.                                                        |          |         |                         |
| The following DDT requests were comple   | ted within the past 24 hours and are available for download.                                                                |          |         |                         |

Go to the Select Individual Fields and left click on the desired data elements you want to analyze. The data elements are listed in the same order as the Patient Management Tool (PMT). Remember to hold the ctrl key down when selecting multiple data measures.

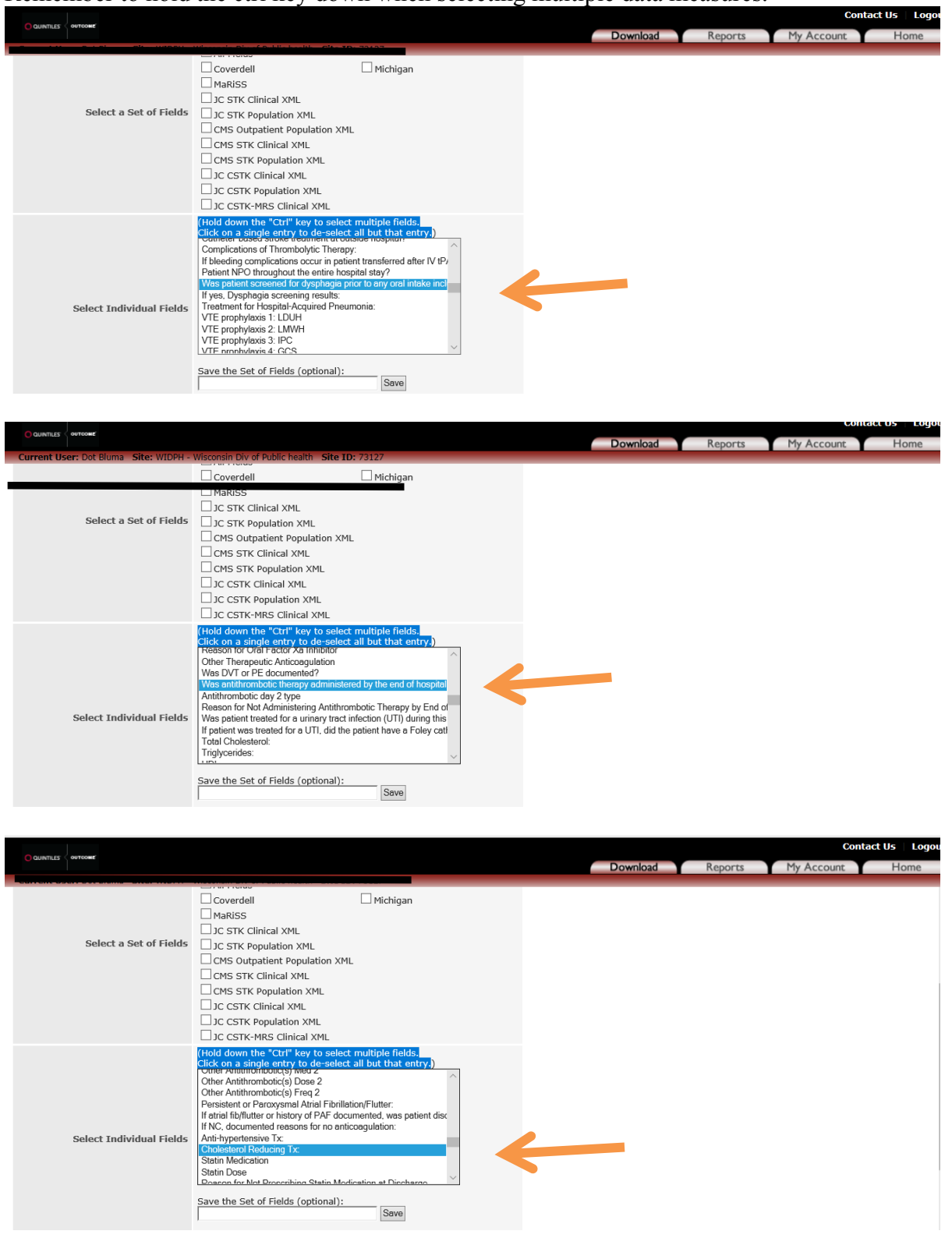

Save your download if you will be using it again. All saved downloads can be found in the Saved Sets.

Continue formatting your download by selecting the timeframe desired. Format the download file by selecting As Descriptives and Single Field. Then click Generate Download File.

| QUINTILES OUTCOME                                                 |                                                                                                    | Download | Reports | My Account | Home |
|-------------------------------------------------------------------|----------------------------------------------------------------------------------------------------|----------|---------|------------|------|
|                                                                   | JC CSTK-MRS Clinical XML                                                                                                    |          |         |            | ^    |
| Select Individual Field:                                          | (Hold down the "Ctrl" key to select multiple fields.<br>Click on a single entry to de-select all but that entry.)<br>Other Antihrombotic(s) Dose 1<br>Other Antihrombotic(s) Freq 1<br>Other Antihrombotic(s) Preq 2<br>Other Antihrombotic(s) Preq 2<br>Persistent or Parcoxysmol Atrial Fibrillation/Flutter:<br>If druid fibrillator or history of PAF documented, was patient disc<br>If NC, documented reasons for no enticoegulation:<br>Anti-hypertensive Tx:<br>Chokestenol Reducing Tx:<br>Save the Set of Fields (optional):<br>Reliability Save |          |         |            |      |
| Complete records                                                  | i 🗌 Include Complete Records Only                                                                                                    |          |         |            |      |
| Date range                                                        | From: 2018 V Oct V<br>To: 2018 V Dec V<br>Include Patients without the use Date:                                                                                                    |          |         |            | _    |
| Format Download File                                              | Coded fields format: ③ As Descriptives ○ As Codes (Help)<br>Multiselect fields format: ○ Split Fields ④ Single Field (Help)                                                                                                    |          |         |            | _    |
| Generate Download File<br>Please be patient after making your sel | action, as it may take the server a few minutes to compile your tata.                                                                                                    |          |         |            | ~    |

Upon selecting Generate Download File, this screen will appear. In a few moments, you will be sent an email notifying you when your download is complete. Upon this email notification, click on Back to Data Download Tool.

| OII Duck to Dutu D                                                                 |                                                                                                    |          |         |                     |              |
|------------------------------------------------------------------------------------|----------------------------------------------------------------------------------------------------|----------|---------|---------------------|--------------|
|                                                                                    |                                                                                                    | Download | Reports | Conta<br>My Account | Home         |
| Current User: Dot Bluma Site: WIDPH -                                              | Wisconsin Div of Public health Site ID: 73127                                                                                                    |          |         |                     |              |
|                                                                                    |                                                                                                    |          |         | Back to Data D      | ownload Tool |
| Thank you for submitting your DDT requ                                             | est. You will receive an e-mail notification when the file is ready for download.                                                                            |          |         |                     |              |
| Note: To confirm the e-mail address on<br>"User Information". If the e-mail addres | file, please go to the "My Account" tab and click<br>s shown is incorrect, please contact technical support at <u>888-526-6700</u> to update it.             |          |         |                     | T            |
| Click on Download                                                                  | d completed DDT request.                                                                                                    |          |         | 0                   |              |
|                                                                                    |                                                                                                    | Download | Reports | My Account          | Home         |
| Current User: Dot Bluma Site: WIDPH -                                              | Wisconsin Div of Public health Site ID: 73127                                                                                                    |          |         |                     |              |
| Select Individual Fields                                                           | Arrow Type Simmap ASR Form Croup Present Gender Date of Birth Age: Homeless Stroke Zip Code Stroke Zip Code Stroke Zip Code Stroke Payment Source - Medicare |          |         |                     |              |
|                                                                                    | Save the Set of Fields (optional): Save Save                                                                                                    |          |         |                     |              |
| Complete records                                                                   | Include Complete Records Only                                                                                                    |          |         |                     |              |
| Date range                                                                         | From:         1009         Oct         ~           To:         2019         Jan         ~           Include Patients without Discharge Date:                 |          |         |                     |              |
| Format Download File                                                               | Coded fields format: O As Descriptives O As Codes (Help)<br>Multiselect fields format: O Split Fields O Single Field (Help)                                  |          |         |                     |              |
| Generate Download File                                                             |                                                                                                    |          |         |                     |              |
| Please be patient after making your sele                                           | tion, as it may take the server a few minutes to compile your data.                                                                                          |          |         |                     |              |
| The following DDT requests were comple<br>Download completed DDT request (2        | ted within the past 24 hours are available for download.<br>1Jan2019_01:31)                                                                                  |          |         |                     |              |

#### Open the download.

|                                                                      |                                                                                                    |      |          |         | Cont       | act Us 🕴 Logou |
|----------------------------------------------------------------------|----------------------------------------------------------------------------------------------------|------|----------|---------|------------|----------------|
| CONTRES                                                              |                                                                                                    |      | Download | Reports | My Account | Home           |
| Select Individual Fields                                             | Stroke Form Type Bitmap<br>ASR Form Group Present<br>Gender<br>Date of Birth<br>Age:<br>Homeleas Stroke<br>Zip Code Stroke<br>Zip Code Stroke<br>Health Insurance Status:<br>Payment Source - Medicare<br>Save the Set of Fields (optional):<br>Save |      |          |         |            |                |
| Complete records                                                     | Include Complete Records Only                                                                                                    |      |          |         |            |                |
| Date range                                                           | From: 1009 V Oct V<br>To: 2019 J Jan V<br>Include Patients without Discharge Date:                                                                                                    |      |          |         |            |                |
| Format Download File                                                 | Coded fields format: O As Descriptives O As Codes (Help)<br>Multiselect fields format: O Split Fields O Single Field (Help)                                                                                                    |      |          |         |            |                |
| Generate Download File                                               |                                                                                                    |      |          |         |            |                |
| Please be patient after making                                       |                                                                                                    |      |          |         |            |                |
| The following DDT requests we What<br>Download completed DDT r From: | do you want to do with StrokePMT.zip (4.3 KB)?<br>heart.irp.iqvia.com                                                                                                    | Open | Save ^   | Cancel  | ×          |                |

#### Select the Stroke Excel file.

| 🖷 +🗉 MetaSt                | 🛚 🛛 🗸 🕹                              |        |                   | Con   | npressed Folder Tools | StrokePMT (3)   |                          |                      |          |      |               | -      | ×       | -      | ٥   |
|----------------------------|--------------------------------------|--------|-------------------|-------|-----------------------|-----------------|--------------------------|----------------------|----------|------|---------------|--------|---------|--------|-----|
| $\leftarrow \rightarrow 0$ | File Hor                             | ne !   | ihare View        |       | Extract               |                 |                          |                      |          |      |               |        | ~ 🕐     | 1      | Ŕ   |
|                            | $\leftarrow \rightarrow \cdot \cdot$ | 1      | Local > Pack      | kages | » Microsoft.Microsoft | tEdge_8wekyb3d8 | bbwe > TempState > DownI | oads → StrokePMT (3) |          | νÖ   | Search Stroke | MT (3) | P       | ~      |     |
| ☆ CDC Portal Login Pa      |                                      | Micro  | soft.CredDialog   | ^     | Name                  |                 | Туре                     | Compressed size      | Password | Size |               | Ratio  | Date mo |        |     |
|                            |                                      | Micro  | soft.DesktopAp    |       | codes                 |                 | Microsoft Excel Comma S  | 1 KB                 | No       |      | 1 KB          | 60%    | 1/21/20 | tact U | s I |
|                            |                                      | Micro  | soft.ECApp_8w     |       | lements               |                 | Microsoft Excel Comma S  | 1 KB                 | No       |      | 1 KB          | 56%    | 1/21/20 |        | Hom |
|                            |                                      | Micro  | soft.GetHelp_8v   |       | lieldgroups           |                 | Microsoft Excel Comma S  | 1 KB                 | No       |      | 1 KB          | 56%    | 1/21/20 |        |     |
|                            |                                      | Micro  | soft.Getstarted_  |       | 🗟 forms               |                 | Microsoft Excel Comma S  | 1 KB                 | No       |      | 1 KB          | 32%    | 1/21/20 |        |     |
|                            |                                      | Micro  | soft.LockApp c    |       | 🗟 site_codes_AHA_H    | ospital_ID      | Microsoft Excel Comma S  | 1 KB                 | No       |      | 1 KB          | 33%    | 1/21/20 |        |     |
|                            |                                      | Micro  | soft Messaging    |       | 🔝 site_codes_EMS_Ag   | Jency           | Microsoft Excel Comma S  | 1 KB                 | No       |      | 1 KB          | 23%    | 1/21/20 |        |     |
|                            |                                      | Minu   |                   | - 4   | 🗟 site_codes_Optiona  | al_11           | Microsoft Excel Comma S  | 1 KB                 | No       |      | 1 KB          | 23%    | 1/21/20 |        |     |
| Selec                      | _                                    | wiicro | soft.iviicrosoft3 |       | l site_codes_Optiona  | I_12            | Microsoft Excel Comma S  | 1 KB                 | No       |      | 1 KB          | 23%    | 1/21/20 |        |     |
|                            |                                      | Micro  | soft.MicrosoftE   |       | site_codes_Phy        | nProvider_NPI   | Microsoft Excel Comma S  | 1 KB                 | No       |      | 1 KB          | 36%    | 1/21/20 |        |     |
|                            |                                      | AC     |                   |       | 🕼 Stroke 🧹 📒          |                 | Microsoft Excel Comma S  | 2 KB                 | No       |      | 10 KB         | 84%    | 1/21/20 |        |     |
|                            |                                      | 🔤 Арр  | Data              |       | 🗟 studies 📃           |                 | Microsoft Excel Comma S  | 1 KB                 | No       |      | 1 KB          | 29%    | 1/21/20 |        |     |
|                            |                                      | Loca   | lCache            |       |                       |                 |                          |                      |          |      |               |        |         |        |     |
|                            |                                      | Loca   | IState            |       |                       |                 |                          |                      |          |      |               |        |         |        |     |
|                            |                                      |        |                   |       |                       |                 |                          |                      |          |      |               |        |         |        |     |

Our download of abstractions has 19 cases. To look at only the five random cases selected, you can delete columns C-E and I-V, and rows 13, 5–7, 9–10, 12–15, 17, and 19–20.

| E   | <b>•</b> • • • •   | ÷            |                  |                  |                 |            |                                 |              | Reliability - Excel               |                |                                      |               |                  | C                                        | n –                         | o ×         |
|-----|--------------------|--------------|------------------|------------------|-----------------|------------|---------------------------------|--------------|-----------------------------------|----------------|--------------------------------------|---------------|------------------|------------------------------------------|-----------------------------|-------------|
| F   | le Home            | Insert       | Page Layo        | ut Form          | ulas Data I     | Review V   | niew Ω⊺                         | ll me what y |                                   |                |                                      |               |                  |                                          | Dot Blum                    | a 🗛 Share   |
| Pas | E Cut<br>Clipboard | Painter      | bri<br>IU.≁      | • 11 •<br>₩ • 20 |                 | ■          | 🔐 Wrap Tex<br>🔛 Merge &<br>nent | center +     | General<br>\$ - % > 500<br>Number |                | I Format as Cell<br>Table * Styles * | Insert Delete | Format<br>▼ Clea | Sum * A<br>Z<br>Sor<br>* Filt<br>Editing | t & Find &<br>er * Select * |             |
|     | criptorara         |              |                  |                  |                 |            |                                 |              |                                   |                | Styles                               |               |                  | Loning                                   |                             |             |
| E1  | ) ~                | - ×          | √ f <sub>x</sub> | 1                |                 |            |                                 |              |                                   |                |                                      |               |                  |                                          |                             | *           |
|     | Α                  | В            | С                | D                | E F             | G          | н                               | 1            | J                                 |                | к                                    | L             | м                | N                                        | 0                           | P           |
| 1   | site_os_id pa      | atient_os_id | study_id         | procstep_        | formdata_gs_dys | phags_anti | plags_cholre                    | status       | created_dt                        | created_by     |                                      | updated_dt    | updated_by       | version                                  | dyn_strok                   | dyn_covei d |
| 2   | 12345              | 1901         | 1388             | 1457             | 1 Yes           | Yes        | Statin                          | Complete     | 1/4/2019 15:31                    | Abby Abstracto | or (aabstractor)                     |               |                  | 800                                      | 1                           | 1           |
| 3   | 12345              | 1902         | 1388             | 1457             | 1 Yes           | Yes        | None - co                       | Complete     | 1/4/2019 16:19                    | Abby Abstracto | r (aabstractor)                      |               |                  | 800                                      | 1                           | 1           |
| 4   | 12345              | 1903         | 1388             | 1457             | 2 Yes           | NC         | Statin                          | Complete     | 1/6/2019 7:42                     | Abby Abstracto | or (aabstractor)                     |               |                  | 800                                      | 1                           | 1           |
| 5   | 12345              | 1904         | 1388             | 1457             | 1 Yes           | Yes        | None - co                       | Complete     | 1/6/2019 8:41                     | Abby Abstracto | or (aabstractor)                     |               |                  | 800                                      | 1                           | 1           |
| 6   | 12345              | 1905         | 1388             | 1457             | 1 Yes           | Yes        | Statin                          | Complete     | 1/7/2019 11:28                    | Abby Abstracto | or (aabstractor)                     |               |                  | 800                                      | 1                           | 1           |
| 7   | 12345              | 1906         | 1388             | 1457             | 1 Yes           | No/ND      | None pre                        | Complete     | 1/7/2019 12:57                    | Abby Abstracto | er (aabstractor)                     |               |                  | 800                                      | 1                           | 1           |
| 8   | 12345              | 1907         | 1388             | 1457             | 1 Yes           | Yes        | Statin                          | Complete     | 1/7/2019 13:01                    | Abby Abstracto | or (aabstractor)                     |               |                  | 800                                      | 1                           | 1           |
| 9   | 12345              | 1908         | 1388             | 1457             | 1 Yes           | Yes        | statin                          | complete     | 1/7/2019 13:01                    | Abby Abstracto | or (aabstractor)                     |               |                  | 800                                      | 1                           | 1           |
| 10  | 12345              | 1909         | 1388             | 1457             | 1 No/NE         | Yes        | Statin                          | Complete     | 1/8/2019 17:35                    | Abby Abstracto | r (aabstractor)                      |               |                  | 800                                      | 1                           | 1           |
| 11  | 12345              | 1910         | 1388             | 1457             | 1 Yes           | NC         | Statin:Fib                      | Complete     | 1/9/2019 11:23                    | Abby Abstracto | or (aabstractor)                     |               |                  | 800                                      | 1                           | 1           |
| 12  | 12345              | 1911         | 1388             | 1457             | 1 Yes           | Yes        | Statin                          | Complete     | 1/10/2019 15:16                   | Abby Abstracto | or (aabstractor)                     |               |                  | 800                                      | 1                           | 1           |
| 13  | 12345              | 1912         | 1388             | 1457             | 1 NC            |            | None - co                       | Complete     | 1/10/2019 15:54                   | Abby Abstracto | or (aabstractor)                     |               |                  | 800                                      | 1                           | 1           |
| 14  | 12345              | 1913         | 1388             | 1457             | 1 Yes           | Yes        | Other me                        | Complete     | 1/10/2019 16:32                   | Abby Abstracto | r (aabstractor)                      |               |                  | 800                                      | 1                           | 1           |
| 15  | 12345              | 1914         | 1388             | 1457             | 1 Yes           | NC         | Statin                          | Complete     | 1/10/2019 16:57                   | Abby Abstracto | r (aabstractor)                      |               |                  | 800                                      | 1                           | 1           |
| 16  | 12345              | 1915         | 1388             | 1457             | 1 Yes           | Yes        | Statin                          | Complete     | 1/10/2019 17:55                   | Abby Abstracto | or (aabstractor)                     |               |                  | 800                                      | 1                           | 1           |
| 17  | 123/15             | 1916         | 1388             | 1457             | 1 Yes           | Yes        | None pre                        | Complete     | 1/10/2019 19:20                   | Abby Abstracto | r (aabstractor)                      |               |                  | 800                                      | 1                           | 1           |
| 18  | 12345              | 1917         | 1388             | 1457             | 1 Yes           | Yes        | Statin                          | Complete     | 1/14/2019 7:56                    | Abby Abstracto | or (aabstractor)                     |               |                  | 800                                      | 1                           | 1           |
| 19  | 12345              | 1918         | 1388             | 1457             | 1 No/NE         | ) Yes      | Statin                          | Complete     | 1/14/2019 14:37                   | Abby Abstracto | or (aabstractor)                     |               |                  | 800                                      | 1                           | 1           |
| 20  | 12345              | 1919         | 1388             | 1457             | 1 Yes           | Yes        | Statin                          | Complete     | 1/14/2019 19:56                   | Abby Abstracto | or (aabstractor)                     |               |                  | 800                                      | 1                           | 1           |
| 21  |                    |              |                  |                  |                 |            |                                 |              |                                   |                |                                      |               |                  |                                          |                             |             |

You are left with a much easier data set to analyze. The hospital abstraction identification number is 12345 in column A. The five abstractions chosen randomly for selection are in Column B. The desired data measures are seen in:

- Column C: Was patient screened for dysphagia prior to any oral intake, including water or medications?
- Column D: Was antithrombotic therapy administered by the end of hospital day 2?
- Column E: Were Cholesterol Reducing Treatment instructions or medication provided at discharge?

|   | <b>⊟ 5</b> • ⊂ | ⇒ - =                 |                       |                    |                |          |               | Reliability       | - Excel              |                       |                          |                     |                  |               |                       | Æ                           | -         | ٥      | ×  |
|---|----------------|-----------------------|-----------------------|--------------------|----------------|----------|---------------|-------------------|----------------------|-----------------------|--------------------------|---------------------|------------------|---------------|-----------------------|-----------------------------|-----------|--------|----|
|   | File Ho        | me Insert             | Page Layout           | Formulas Data      | Review View    | v QTe    | ell me what   |                   |                      |                       |                          |                     |                  |               |                       |                             | Dot Bluma | R₁ Sha | re |
| P | Cut            | Cali<br>nat Painter B | bri •<br>I <u>U</u> • |                    |                | Wrap Tex | t<br>Center ≁ | General<br>\$ + % | • €.0 .00<br>.00 →.0 | Conditio<br>Formattir | nal Format<br>Ig * Table | as Cell<br>Styles • | €<br>⊞<br>Insert | Delete Format | ∑ AutoSur<br>↓ Fill + | n * Azv<br>Sort &<br>Filter | k Find &  |        |    |
|   | Clipboard      | d G                   | Font                  | G                  | Alignme        | nt       | G             | Nun               | nber                 | a l                   | Styles                   |                     |                  | Cells         |                       | Editing                     |           |        | ^  |
| E | 15             | • : ×                 | √ fx                  |                    |                |          |               |                   |                      |                       |                          |                     |                  |               |                       |                             |           |        | ~  |
|   | A I            | В                     | с                     | D                  | E              | F        | G             | н                 | 1                    | J                     | к                        | L                   | м                | N             | 0                     | P                           | Q         | R      |    |
| 1 | site_os_id     | patient_os_id         | gs_dysphagia          | gs_antiplateletadm | gs_cholredtx   |          |               |                   |                      |                       |                          |                     |                  |               |                       |                             |           |        |    |
| 2 | 12345          | 1903                  | Yes                   | NC                 | Statin         |          |               |                   |                      |                       |                          |                     |                  |               |                       |                             |           |        |    |
| 3 | 12345          | 1907                  | Yes                   | Yes                | Statin         |          |               |                   |                      |                       |                          |                     |                  |               |                       |                             |           |        |    |
| 4 | 12345          | 1910                  | Yes                   | NC                 | Statin:Fibrate |          |               |                   |                      |                       |                          |                     |                  |               |                       |                             |           |        |    |
| 5 | 12345          | 1915                  | Yes                   | Yes                | Statin         |          |               |                   |                      |                       |                          |                     |                  |               |                       |                             |           |        |    |
| 6 | 12345          | 1917                  | Yes                   | Yes                | Statin         |          |               |                   |                      |                       |                          |                     |                  |               |                       |                             |           |        |    |
| 7 |                |                       |                       |                    |                |          |               |                   |                      |                       |                          |                     |                  |               |                       |                             |           |        |    |

Notify your re-abstractor of the randomly selected cases chosen. Decide on a timeline for completion. They will then re-abstract the random selection into your hospital's re-abstraction site using the same identification number. Once the cases have been re-abstracted, create a download in your re-abstraction site identical to the one just detailed in your abstraction site.

Once you have downloaded the re-abstractions, delete columns C-E and I-V, and rows 1–3, 5–7, 9–10, 12–15, 17, and 19–20. You are left with the same rows and columns as from the abstraction download with the exception of column A. Your hospital re-abstraction identification number is 67891.

| - |                |                     |                      |            |              |               |        |                           |          |                   |           |              |                           |                      |                  |        |        |        |                                  |        |                             |   |       | _  |
|---|----------------|---------------------|----------------------|------------|--------------|---------------|--------|---------------------------|----------|-------------------|-----------|--------------|---------------------------|----------------------|------------------|--------|--------|--------|----------------------------------|--------|-----------------------------|---|-------|----|
|   | <b>₽ 5</b> - 0 |                     |                      |            |              |               |        |                           |          | Reliabilit        | y - Excel |              |                           |                      |                  |        |        |        |                                  | •      |                             |   |       |    |
|   | File Ho        | me Insert           | Page Layo            | out For    | mulas Da     | ata Review    | View   | ♀ Tell m                  | e what y | you want f        | o do      |              |                           |                      |                  |        |        |        |                                  |        | Dot Bluma                   | R | Share | l. |
| P | Cut            | Cali<br>nat Painter | ibri<br>I <u>U</u> → | • 11 •     |              | = <b>=</b> »· |        | Wrap Text<br>Merge & Cent | er +     | General<br>\$ + % | • 5       | •<br>.00 .00 | Conditional<br>Formatting | Format as<br>Table • | Cell<br>Styles • | Insert | Delete | Format | ∑ AutoSum<br>↓ Fill +<br>Clear + | Sort 8 | ک<br>۲ Find &<br>۲ Select ۲ |   |       |    |
|   | Clipboard      | d G                 | F                    | ont        | 5            | AI            | gnment |                           | Es.      | Nu                | mber      | 5            |                           | Styles               |                  |        | Cells  |        | 1                                | diting |                             |   |       | ~  |
| C | 17             | • : ×               | $\sqrt{-f_X}$        |            |              |               |        |                           |          |                   |           |              |                           |                      |                  |        |        |        |                                  |        |                             |   |       | *  |
|   | A              | В                   | С                    | D          |              | E             | F      | G                         | н        |                   | 1         | J            | к                         | L                    | N                | A      | N      | 0      | Р                                | Q      | R                           |   | s     |    |
| 1 | site_os_id     | patient_os_id       | gs_dysph             | ags_antipl | lags_cholred | dtx           |        |                           |          |                   |           |              |                           |                      |                  |        |        |        |                                  |        |                             |   |       |    |
| 2 | 67891          | 1903                | 8 NC                 | NC         | Statin       |               |        |                           |          |                   |           |              |                           |                      |                  |        |        |        |                                  |        |                             |   |       |    |
| 3 | 67891          | 1907                | 7 Yes                | Yes        | Statin       |               |        |                           |          |                   |           |              |                           |                      |                  |        |        |        |                                  |        |                             |   |       |    |
| 4 | 67891          | 1910                | ) Yes                | No/ND      | None - cor   | ntraindicated |        |                           |          |                   |           |              |                           |                      |                  |        |        |        |                                  |        |                             |   |       |    |
| 5 | 67891          | 1915                | i No/ND              | Yes        | Statin       |               |        |                           |          |                   |           |              |                           |                      |                  |        |        |        |                                  |        |                             |   |       |    |
| 6 | 67891          | . 1917              | 7 Yes                | Yes        | Statin       |               |        |                           |          |                   |           |              |                           |                      |                  |        |        |        |                                  |        |                             |   |       |    |
| 7 | · .            | <b></b>             |                      |            |              |               |        |                           |          |                   |           |              |                           |                      |                  |        |        |        |                                  |        |                             |   |       |    |
| 8 |                |                     |                      |            |              |               |        |                           |          |                   |           |              |                           |                      |                  |        |        |        |                                  |        |                             |   |       |    |

# Analyzing

To analyze your data, copy and paste in Excel your five abstractions above your re-abstractions. We have labeled abstractions in row one and re-abstractions in row nine. Changing the text to red easily identifies a mismatch in responses. For example, in Column C for dysphagia screen, we see for case 1903 the abstractor selected "Yes" and the re-abstractor answered "NC." This is a mismatch between the abstractor and the re-abstractor. Continue analyzing for mismatches and identifying them in red text or the color of your choice.

| Clipboard       Font       Alignment       r.       Number       r.       Styles       Cells       Editing         C1 $\cdot$ $\cdot$ <                                                                                                    |     |
|----------------------------------------------------------------------------------------------------|-----|
| C1       X       F       G       H       I       J       K       L       M       N       O       P       Q       R         1       Abstractions       gs_dysph,gs_antiple_s_choiredtx       -       -       -       -       -       -       -       -       -       -       -       -       -       -       -       -       -       -       -       -       -       -       -       -       -       -       -       -       -       -       -       -       -       -       -       -       -       -       -       -       -       -       -       -       -       -       -       -       -       -       -       -       -       -       -       -       -       -       -       -       -       -       -       -       -       -       -       -       -       -       -       -       -       -       -       -       -       -       -       -       -       -       -       -       -       -       -       -       -       -       -       -       -       -       -       -       - <td< th=""><th>^</th></td<>                                                                                                    | ^   |
| A       B       C       D       E       F       G       H       I       J       K       L       M       N       O       P       Q       R         1       Abstractions       gs_dysph_gs_antiplags_cholredtx       0       0       0       0       0       0       0       0       0       0       0       0       0       0       0       0       0       0       0       0       0       0       0       0       0       0       0       0       0       0       0       0       0       0       0       0       0       0       0       0       0       0       0       0       0       0       0       0       0       0       0       0       0       0       0       0       0       0       0       0       0       0       0       0       0       0       0       0       0       0       0       0       0       0       0       0       0       0       0       0       0       0       0       0       0       0       0       0       0       0       0       0       0       0                                                                                                    |     |
|                                                                                                    |     |
| 1       Abstrations       No       No                                                                                                    | S 🔺 |
| 2       site_os_id       patient_os_id       gs.dyspk: gs.antiplegs_cholredtx       Image: site os_id       Image: site os_id       Image: site os                                                                                                    |     |
| 3       12445       1903 Yes       NC       Statin       Statin <td< th=""><td></td></td<>                                                                                                    |     |
| 4       12345       1907       Yes       Yes       Yes       Statin,Fibrate       Image: Statin,Fibrate       Image: Statin,Fibrat                                                                                                    |     |
| 5       12445       1910 Yes       NC       Statin:Fibrate       Image: Statin Statin Statin:Statin Statin:Statin Statin:Statin Statin:Statin Statin:Statin Statin:Statin Statin:Statin Statin:Statin Statin:Statin Statin:Statin Statin:Statin:S |     |
| 6       12245       1915       Yes       Yes       Statin       Image: Statin and the stating and the stating and the sta          |     |
| 7     12345     1917     Yes     Yes     Statin       8                                                                                                    |     |
| 8                                                                                                    |     |
| 9         Re-abstractions         6           0         site_os_id         patient_os_id         gs.dyshis_sentiplags_cholredtx           10         site_os_id         patient_os_id         gs.dyshis_sentiplags_cholredtx           11         67891         1903         NC         NC         Statin           12         67891         1907 Yes         Yes         Statin           13         67891         1910         NO/NO         None-contraindicated           14         67891         1915         No/NO         Yes         Statin                                                                                                    |     |
| 10       site_os_id       patient_os_id       gs_dysphigs_antiplags_cholredtx         11       67891       1903       NC       NC       Statin         12       67891       1907       Yes       Statin       Statin         13       67891       1910       Yes       Statin       Statin         14       67891       1915       No/ND       Yes       Statin                                                                                                    |     |
| 11         67891         1903 NC         NC         Statin           12         67891         1907 Yes         Yes         Statin           13         67891         1910 Yes         No/ND         None-contraindicated           14         67891         1915 No/ND         Yes         Statin                                                                                                    |     |
| 12         67891         1907 Yes         Yes         Statin           13         67891         1910 Yes         No/ND         None-contraindicated           14         67891         1915 No/ND         Yes         Statin                                                                                                    |     |
| 13         67891         1910         Yes         No/ND         None - contraindicated           14         67891         1915         No/ND         Yes         Statin                                                                                                    |     |
| 14 67891 1915 No/ND Yes Statin                                                                                                    |     |
|                                                                                                    |     |
| 15 67891 1917 Yes Yes Statin                                                                                                    |     |
| 16                                                                                                    |     |
| 17                                                                                                    |     |
|                                                                                                    |     |
| 19                                                                                                    |     |
| 20                                                                                                    |     |
| 21                                                                                                    | U   |
|                                                                                                    |     |

To determine the agreement rate, divide the numerator by the denominator for each data element. For example, the dysphagia measure has a denominator of five and a numerator of three. Three out of five times the abstractor and re-abstractor agreed for the dysphagia measure, which equals 60%. The overall agreement rate is determined by the total number of opportunities or data elements analyzed and the total number of agreements. In this example there are 15 opportunities for agreement: there are three data measures with five cases each, so  $3 \times 5=15$ . The abstractor and re-abstractor did not agree four times, thus there are 11 agreements. Eleven divided by 15 gives us a 73% agreement rate. A respectable goal for agreement rates between two abstractors is 90%.

| Pas | Le Cut<br>Le Copy →<br>te ✓ Format Pair<br>Clipboard | Calibri<br>B I U    | • 11 · ·     |                    | Image: Wrap Text       Image: Image: Wrap Text       Image: Image: Wrap Text       Image: Image: Wrap Text       Image: Image: Wrap Text       Image: Image: Image: Wrap Text       Image: Image: I | Ge<br>ter + \$ | eneral<br>• % * | +<br>€.0 .00 | Conditional<br>Formatting ▼ | Format as<br>Table - S<br>Styles | Cell In<br>tyles • | sert Delete | Format | ∑ AutoSum<br>↓ Fill ~ | Sort &<br>Filter • S | Find &<br>Select * |   | ~ |
|-----|------------------------------------------------------|---------------------|--------------|--------------------|----------------------------------------------------------------------------------------------------|----------------|-----------------|--------------|-----------------------------|----------------------------------|--------------------|-------------|--------|-----------------------|----------------------|--------------------|---|---|
|     |                                                      |                     |              |                    |                                                                                                    |                |                 |              |                             | ,                                |                    |             |        |                       |                      |                    |   |   |
| E21 | L * 1                                                | $\times \checkmark$ | $f_{x}$      |                    |                                                                                                    |                |                 |              |                             |                                  |                    |             |        |                       |                      |                    |   | ۷ |
|     | Α                                                    | В                   | С            | D                  | E                                                                                                    | F              | G               | н            | 1                           | J                                | к                  | L           | M      | N                     | 0                    | Р                  | Q | A |
| 1   | Abstractions                                         |                     |              |                    |                                                                                                    |                |                 |              |                             |                                  |                    |             |        |                       |                      |                    |   |   |
| 2   | site_os_id                                           | patient_os_id       | gs_dysphagia | gs_antiplateletadm | gs_cholredtx                                                                                                    |                |                 |              |                             |                                  |                    |             |        |                       |                      |                    |   |   |
| 3   | 12345                                                | 1903                | Yes          | NC                 | Statin                                                                                                    |                |                 |              |                             |                                  |                    |             |        |                       |                      |                    |   |   |
| 4   | 12345                                                | 1907                | Yes          | Yes                | Statin                                                                                                    |                |                 |              |                             |                                  |                    |             |        |                       |                      |                    |   |   |
| 5   | 12345                                                | 1910                | Yes          | NC                 | Statin:Fibrate                                                                                                    |                |                 |              |                             |                                  |                    |             |        |                       |                      |                    |   |   |
| 6   | 12345                                                | 1915                | Yes          | Yes                | Statin                                                                                                    |                |                 |              |                             |                                  |                    |             |        |                       |                      |                    |   |   |
| 7   | 12345                                                | 1917                | Yes          | Yes                | Statin                                                                                                    |                |                 |              |                             |                                  |                    |             |        |                       |                      |                    |   |   |
| 8   |                                                      |                     |              |                    |                                                                                                    |                |                 |              |                             |                                  |                    |             |        |                       |                      |                    |   |   |
| 9   | Re-abstractions                                      |                     |              |                    |                                                                                                    |                |                 |              |                             |                                  |                    |             |        |                       |                      |                    |   |   |
| 10  | site_os_id                                           | patient os id       | gs_dysphagia | gs_antiplateletadm | gs_cholredtx                                                                                                    |                |                 |              |                             |                                  |                    |             |        |                       |                      |                    |   |   |
| 11  | 67891                                                | 1903                | NC           | NC                 | Statin                                                                                                    |                |                 |              |                             |                                  |                    |             |        |                       |                      |                    |   |   |
| 12  | 67891                                                | 1907                | Yes          | Yes                | Statin                                                                                                    |                |                 |              |                             |                                  |                    |             |        |                       |                      |                    |   |   |
| 13  | 67891                                                | 1910                | Yes          | No/ND              | None - contraindicated                                                                                                    |                |                 |              |                             |                                  |                    |             |        |                       |                      |                    |   |   |
| 14  | 67891                                                | 1915                | No/ND        | Yes                | Statin                                                                                                    |                |                 |              |                             |                                  |                    |             |        |                       |                      |                    |   |   |
| 15  | 67891                                                | 1917                | Yes          | Yes                | Statin                                                                                                    |                |                 |              |                             |                                  |                    |             |        |                       |                      |                    |   |   |
| 16  |                                                      |                     |              |                    |                                                                                                    |                |                 |              |                             |                                  |                    |             |        |                       |                      |                    |   |   |
| 17  |                                                      |                     | 3/5=60%      | 4/5=80%            | 4/5=80%                                                                                                    |                |                 |              |                             |                                  |                    |             |        |                       |                      |                    |   |   |
| 18  |                                                      |                     |              |                    |                                                                                                    |                |                 |              |                             |                                  |                    |             |        |                       |                      |                    |   |   |
| 19  | Aggregated                                           | 11/15=73%           |              |                    |                                                                                                    |                |                 |              |                             |                                  |                    |             |        |                       |                      |                    |   |   |
| 20  |                                                      |                     |              |                    |                                                                                                    |                |                 |              |                             |                                  |                    |             |        |                       |                      |                    |   |   |

It is imperative for the abstractor and re-abstractor to meet and determine learning opportunities based on the disagreements that occurred. The correct answer for each data measure must be identified. Developing a source of truth document is highly recommended. The source of truth document identifies the place in the electronic health record from which to abstract each data element. Also, a review of the coding instructions where mismatches occurred is essential to ensure both abstractors are interpreting them similarly. These quarterly reviews will help the abstractor and re-abstractor in discovering learning opportunities and will ensure the most reliable data is abstracted, reported on in team meetings, and submitted to your certification body.

# References

American Heart Association Get With The Guidelines® Stroke. Retrieved from: <u>https://www.heart.org/en/professional/quality-improvement/get-with-the-guidelines/get-with-the-guidelines-stroke</u>

Simple Random Sampling—Research-Methodology. Retrieved from: <u>https://research-methodology.net/sampling-in-primary-data-collection/random-sampling/</u>

The Joint Commission. Retrieved from: <u>https://manual.jointcommission.org/Manual/Questions/UserQuestionId03Stk100888</u>

The Wisconsin Department of Health Services collaborates with MetaStar Inc. to provide the Wisconsin Coverdell Stroke Program. The program is supported by the Grant or Cooperative Agreement Number, DP006074, funded by the Centers for Disease Control and Prevention. Its contents are solely the responsibility of the authors and do not necessarily represent the official views of the Centers for Disease Control and Prevention or the Department of Health and Human Services. http://www.dhs.wisconsin.gov/coverdell.